#### This instruction is for the Individual Dept Travel Card.

Key Points:

- Travel card charges for Individual Travel Cards will be listed in the cardholder's queue.
- The cardholder or his/her designee will create an Expense Report from the corresponding Travel Request.
- The deadline for submitting Expense Reports to Accounts Payable for Travel Card transactions recorded in Concur will be the 25<sup>th</sup> of the month following the month in which those transactions occurred. For example, Travel Card charges with a transaction date in September (September 1 September 30) must be submitted to Accounts Payable on an Expense Report by October 25 in Concur. If the 25<sup>th</sup> falls on a weekend or holiday, the due date will be the following business day unless otherwise announced by AP.
- Expense Reports may contain both expenses via Individual Travel Card and traveler's out-of-pocket expenses, if the travel is already completed.
- Step 1: In your Concur main page, you can click on "Request". Then, look for a Travel Request for which you will be creating an Expense Report.

|                                                                                     | non Deporting                                    | Ann Contor                   |                           |                           | Support   Help -          |
|-------------------------------------------------------------------------------------|--------------------------------------------------|------------------------------|---------------------------|---------------------------|---------------------------|
| CONCOR Requests Travel Expe                                                         | nse Reporting -                                  | App Center                   |                           |                           | Profile -                 |
| UNIVERSITY OF<br>HOUSTON SYSTEM                                                     | +<br>New                                         | <b>43</b><br>Authorization   | <b>03</b><br>Available    | <b>54</b>                 | 09<br>Cash                |
| Hello, Linda                                                                        |                                                  | Requests                     | Expenses                  | Reports                   | Advances                  |
| TRIP SEARCH                                                                         | ALERTS                                           |                              |                           |                           |                           |
| * 🛱 🛏 😟 🕒                                                                           | University of Housto                             | n System is giving T         | ripit Pro to all empl     | OYEES. Activate Su        | Scription No thanks       |
| Are you using Grant funds and do you need information<br>about the Fly America Act? | 0 🔂 You haven't sign                             | ed up to receive e-re        | eceipts.@ Sign up h       | iere                      |                           |
| Air/Rail Search<br>Round Trip O One Way O Multi-Segment                             | COMPANY NOT                                      | TES                          |                           |                           |                           |
| Departure City 🚱                                                                    |                                                  |                              |                           |                           |                           |
| Find an airport   Select multiple airports                                          | Welcome to                                       | o the UH Syste               | em Travel and             | I Expense O               | nline Tool                |
| Find an airport   Select multiple airports                                          | 1. Getting Starte                                | d                            |                           |                           |                           |
| Search                                                                              | If you are a first-time user, p<br>of this page. | lease verify that your profi | le is correct. You can ac | cess your profile by sele | ecting Profile at the top |

#### Select the appropriate Travel Request.

| SAP Concur 🖸                         | Requests | Travel | Expense      | Reporting <del>-</del> | App Center |
|--------------------------------------|----------|--------|--------------|------------------------|------------|
| Manage Requests                      |          |        |              |                        |            |
| Manage Red                           | quests   |        |              |                        |            |
| REQUEST LIBRARY View Active Requests |          |        |              |                        |            |
|                                      |          |        |              |                        |            |
|                                      |          |        | APPROVED     | 09/                    | 10/2022    |
|                                      |          |        | Traveler, L. | Austin 09102           | 2          |
| +<br>Create New F                    | Request  |        | \$1,400.(    | 00                     |            |
|                                      |          |        | Approved     |                        |            |

Once inside of the travel request, select the "Create Expense Report" tab.

| SAP Concur 🔄 Requests                                | Travel Expense Reporting - App Center     | Help•<br>Profile • 2                 |
|------------------------------------------------------|-------------------------------------------|--------------------------------------|
| Manage Requests                                      |                                           |                                      |
| Traveler, L. Austin C<br>Approved   Request ID: A99W | 91022 \$1,400.00                          | More Actions V Create Expense Report |
| Request Details 🗸 Print/Share 🖌 Al                   | ttachments 🗸                              |                                      |
| EXPECTED EXPENSES                                    |                                           |                                      |
| Expense type ↑↓                                      | Details ∱↓                                | Date                                 |
| Air Ticket                                           | Houston (HOU) - Austin (AUS) : Round Trip | 09/10/2022 \$500.00 \$500.00         |
| Dining                                               |                                           | 09/10/2022 \$300.00 \$300.00         |
| Other Incidental Expenses                            |                                           | 09/10/2022 \$600.00 \$600.00         |
|                                                      |                                           | \$1,400.00                           |

# Step 2: The system will take you to the expense report. Open the report header by selecting the document ID, or "Report Details" followed by "Report Header". Complete the fields in red.

- Traveler is BOTH a non-employee and a foreign national (No for Individual Travel Card)
- All receipts submitted within 60 days after trip or moving expense (Yes or No)
- Is this for Department Travel Card charges? (No)

The information for the remaining fields is automatically transferred from the corresponding Travel Request.

| SAP Concur C Requests Travel Expe                                                                               | nse Reporting - App Center                          | Help<br>Profile -                                                            |
|----------------------------------------------------------------------------------------------------|-----------------------------------------------------|------------------------------------------------------------------------------|
| Manage Expenses View Transactions Cash Advan                                                                    | ces Process Reports                                 |                                                                              |
| l Alerts: 1                                                                                                    |                                                     | ~                                                                            |
| 1 There are cash advances available to add to this repo                                                         | ort. View                                           | ×                                                                            |
| Traveler, L. Austin 091022                                                                                      | <del>.0.00</del> m                                  | Submit Report                                                                |
| Report Details V Print/Share V Manage Receipts V Report Report Header Report Totals Report Timeline Audit Trail | Travel Allowance 💙                                  |                                                                              |
| Audit Trail<br>Linked Add-ons dit Delete                                                                        |                                                     |                                                                              |
| Manage Requests                                                                                                 |                                                     |                                                                              |
|                                                                                                    | No Expenses                                         |                                                                              |
| *                                                                                                    | *                                                   | · · · · · · · · · · · · · · · · · · ·                                        |
| Traveler Type *                                                                                                 | Travel Type *                                       | Primary Purpose of Travel ^                                                  |
|                                                                                                    |                                                     | Conference, workshop, training                                               |
| Report Currency                                                                                                 | Approval Status                                     | Business Unit *                                                              |
| US, Dollar                                                                                                    | Not Submitted                                       | Y → (00730) University of Houston                                            |
| Department * 2                                                                                                  | Fund Type *                                         | 3 Fund Code * 4                                                              |
| ▼ ~ (H0116) H0116 DEAN, PHARMACY                                                                                | ▼ ~ LOCAL                                           | ▼ マ (2086) DESIG-INTELLECTUAL P                                              |
| Program * 5                                                                                                    | Project *                                           | 6 Grant Type *                                                               |
| T V (D1116) COP OFFICIAL FUNCTIO                                                                                | <b>Y</b> • NA                                       | T V NON-GRANT                                                                |
| Chartfield1 *                                                                                                   | Traveler is BOTH a non-employee and a foreign nativ | Onal.* All receipts submitted within 60 days after trip or moving *     exo. |
|                                                                                                    | None Selected                                       | None Selected                                                                |
| *UH Custom 15 Expense Group ID                                                                                  | Is this for Department Travel Card charges?*        | If for a Department Travel Card, enter the last four digits                  |
| UH                                                                                                    | None Selected                                       | ✓ 0                                                                          |
|                                                                                                    | T                                                   |                                                                              |

Step 3: Now you are ready to record each expense. Select "Import Expenses" to pull appropriate Individual Travel Card expenses.

| SAP Concur 🖸                                                                                | Requests Trav                  | el Expense                   | Reporting <del>-</del>  | App Center                             |
|---------------------------------------------------------------------------------------------|--------------------------------|------------------------------|-------------------------|----------------------------------------|
| Manage Expenses                                                                             | View Transactions              | Cash Advances                | Process Reports         |                                        |
| Traveler, L.<br>Not Submitted<br>Report Details ∨ Prin<br>REQUEST<br>Approved<br>\$1,400.00 | Austin 094<br>t/Share ∽ Manage | 1022 \$0.0<br>Receipts ∨ Tra | DO 💼<br>vel Allowance 🗸 |                                        |
| Add Expense                                                                                 | Edit Delete                    |                              | Allocate                | Combine Expen                          |
|                                                                                             |                                |                              | Add expenses to         | No Expenses<br>this report to submit f |

Select the appropriate expenses, followed by "Add to Report".

Add Expense × 4 + Available Expenses Create New Expense DOUBLETREE SOUTHPARK Hotel Room Only STE 01/30/2014 \$-202.04 Test Charlotte, North Carolina NEWPORT Undefined 01/28/2014 \$3.50 Test Jersey City, New Jersey HERTZ RENT A Paid by UH -CAR Centrally Billed Hotel Room Only 01/28/2014 \$112.99 ✓ Oklahoma City, Travel Card Oklahoma Close Add To Report

Step 4: Now the Individual Travel Card charge is recorded as an Expense on the Expense Report. Select within the expense entry to complete required information.

| Traveler, L. Austin 091022 \$112.99 🛱 |               |                         |                    |                 |                                  |
|---------------------------------------|---------------|-------------------------|--------------------|-----------------|----------------------------------|
| Report Details 🗸                      | Print/Share 🗸 | Manage Receip           | ots 🗸 Travel       | Allowance 🗸     |                                  |
| REQUEST<br>Approved<br>\$1,400.00     |               |                         |                    |                 |                                  |
| Add Expense                           |               |                         |                    |                 |                                  |
| ☐ Alerts ↑↓                           | Receipt ↑↓    | Payment Type ↑↓         |                    | Expense Type 🏌  | , Vendor Details ↑↓              |
|                                       | P             | aid by UH - Centrally I | Billed Travel Card | Hotel Room Only | Hertz<br>Oklahoma City, Oklahoma |

Include the information or make adjustments as required. When selecting expense types for a travel card, select "(Direct-Billed)" if it is an option. Attach itemized receipt by selecting the panel on the right. Select "Save Expenses" to complete the changes, and return to the expense report.

| Details                             | Itemizations |                               | Hide Rece |
|-------------------------------------|--------------|-------------------------------|-----------|
| Allocate                            |              | * Required field              |           |
| Expense Type *                      |              |                               |           |
| Rental Car (Direct-                 | Billed)      | ✓                             |           |
| Transaction Date                    |              | Business Purpose              |           |
| 01/28/2014                          |              |                               |           |
| Enter Vendor Name                   |              | City of Purchase *            |           |
| HERTZ RENT A C                      | AR           | 🕲 🗸 Oklahoma City, Oklahoma   |           |
| Payment Type                        |              |                               |           |
| Test                                |              | Upload Receipt Image          |           |
| Amount                              |              | Currency                      |           |
| 112.99                              |              | US, Dollar                    |           |
|                                     |              | Business Unit                 |           |
| Personal Expense (do not reimburse) |              | (00730) University of Houston |           |
| Comment                             |              |                               |           |
|                                     |              |                               |           |
|                                     |              |                               |           |
|                                     |              |                               |           |
|                                     |              |                               |           |
| Save Expense                        | Cancel       |                               |           |

You may add other individual travel card charges and/or out-of-pocket expenses associated with the particular trip to the same Expense Report. See "Creating an Expense Report" for more details on recording out-of-pocket expenses.

Step 5: Upload the required documents. See "Creating an Expense Report" for details.

Step 6: Submit the Expense Report into workflow by clicking on "Submit Report".

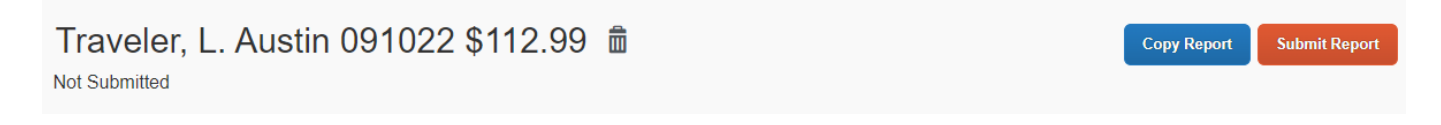